# **USER GUIDE**

# PROMPTPAY PAYMENT MAGENTO 2

# ระบบชำระเงินด้วยพร้อมเพย์

Version: 1.0.0

www.nbtech.co.th | www.click-end.com

#### วิธีการชำระเงิน

- ชำระด้วยการโอนเงิน ()
- ชำระด้วยบัตรเครดิต
- $\bigcirc$ ชำระด้วยพร้อมเพย์

#### ที่อยู่สำหรับการเรียกเก็บเงินและการจัดส่ง

- กิตติวัตร มาน้อย
- 72/258 หมู่บ้านแกรนวิว
- ต.วัดไทรย์ อ.เมือง จ.นครสวรรค์ 60000

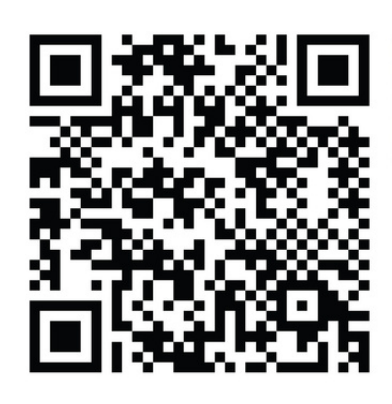

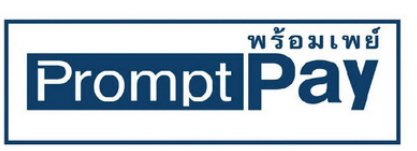

เลงที่บัณซี 123-4-56789-0 ธนาคารกสิกรไทย จำนวนเงิน : ฿2.033.00

 $\bigcirc$ 

#### แจ้งการโอนเงิน

### อัปโหลดหลักฐานการโอน

# ยืนยันการชำระเงิน

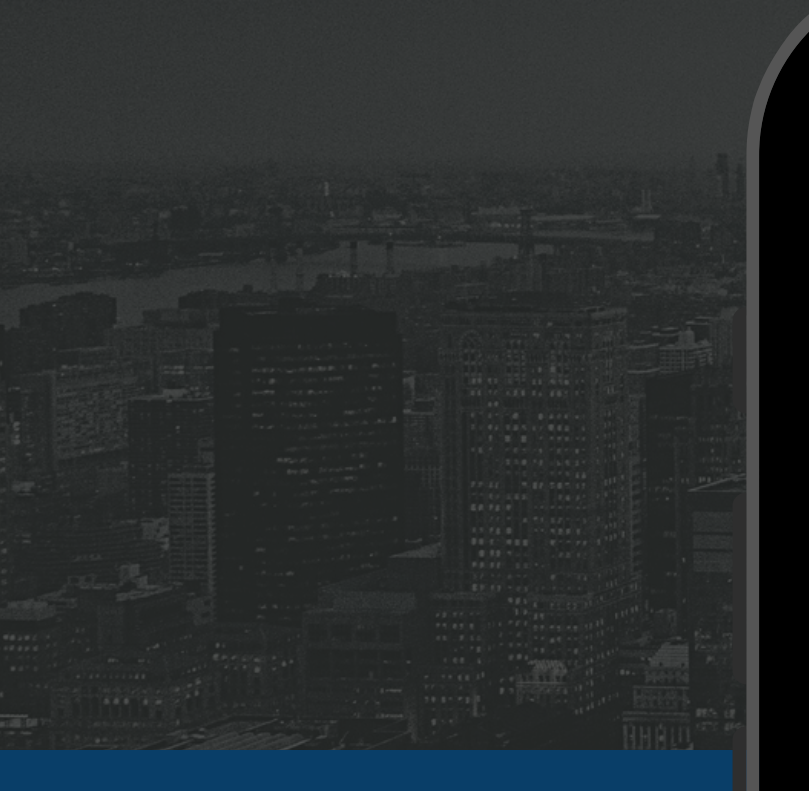

### วิธีการชำระเงิน

- 🔘 ชำระด้วยการโอนเงิน
- 🔵 ชำระด้วยบัตรเครดิต
- ชาระด้วยพร้อมเพย์

## ที่อยู่สำหรับการเรียกเก็บเงินและการจัดส่ง

กิตติวัตร มาน้อย 72/258 หมู่บ้านแกรนวิว ต.วัดไทรย์ อ.เมือง จ.นครสวรรค์ 60000

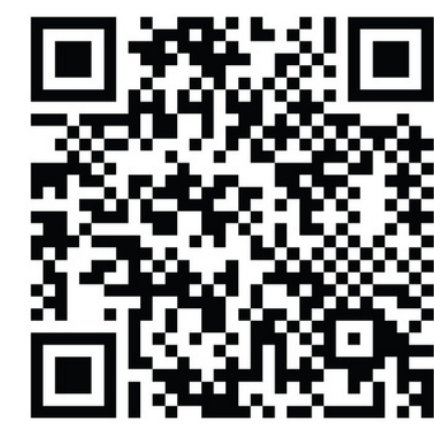

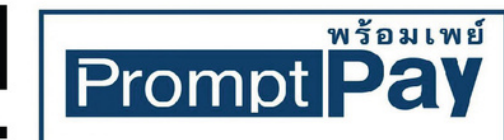

เลงที่บัญชี 123-4-56789-0 ธนาคารกสิกรไทย จำนวนเงิน : ฿2,033.00

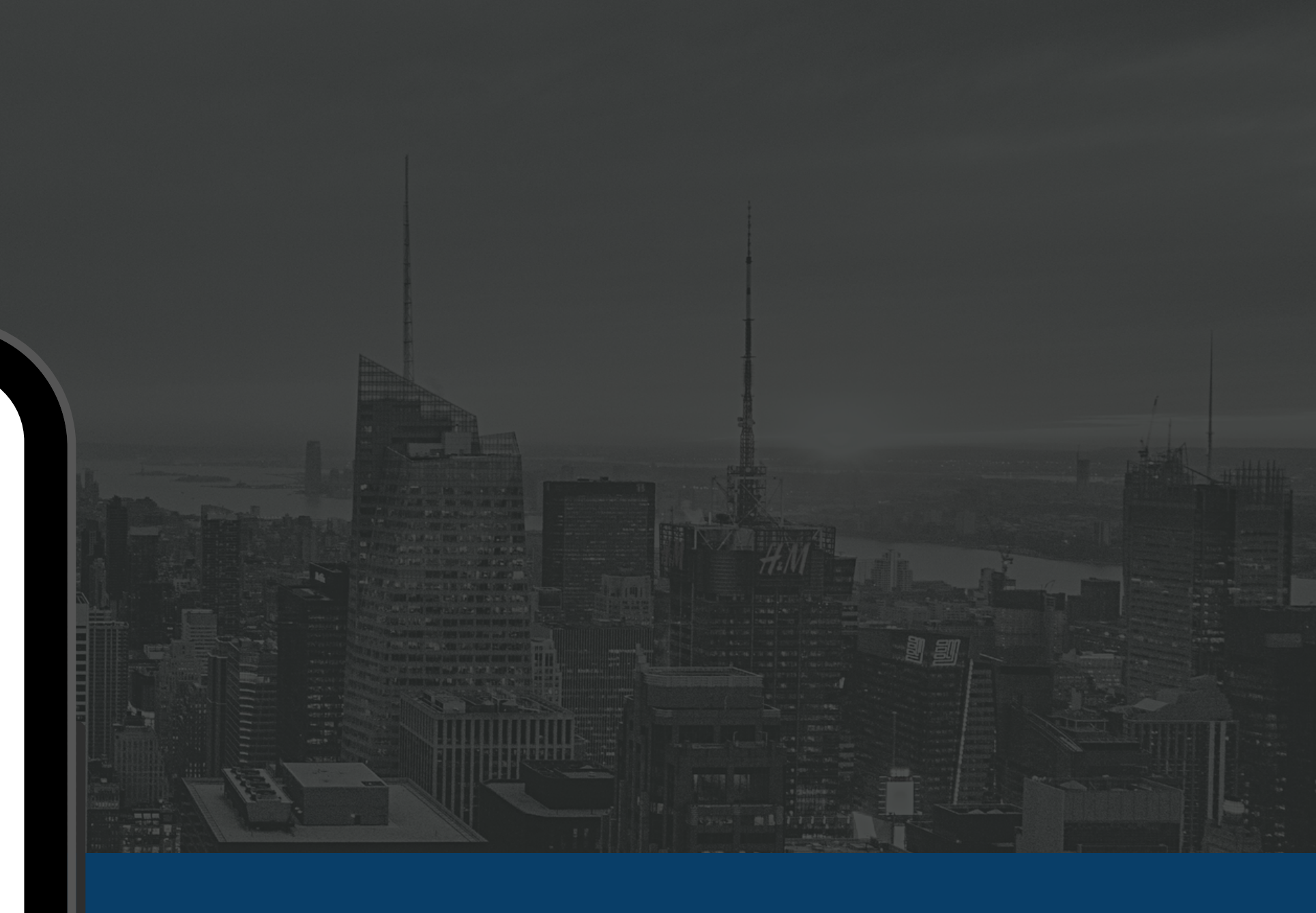

Version: 1.0.0 Release Date: 10/08/2021 Compatibility: Magento 2.2.x Developed: NBTECH SOLUTION

# Magento 2 Extension

## **Product developed by the company**

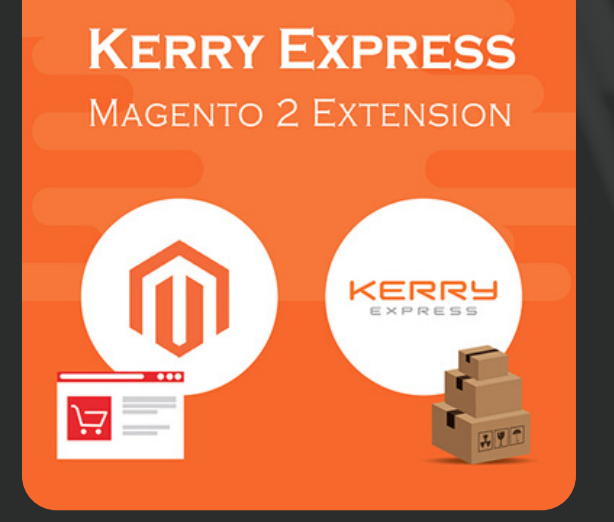

### Kerry Express M2

้เชื่อมต่อกับระบบขนส่งของ Kerry ทำให้ข้อมูลทุกอย่างสามารถเช็คได้อย่าง Real time สะดวก รวดเร็ว

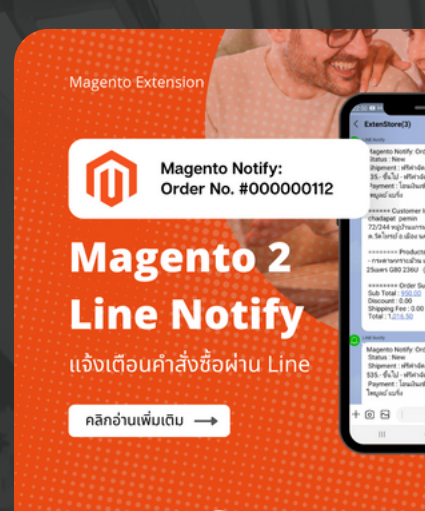

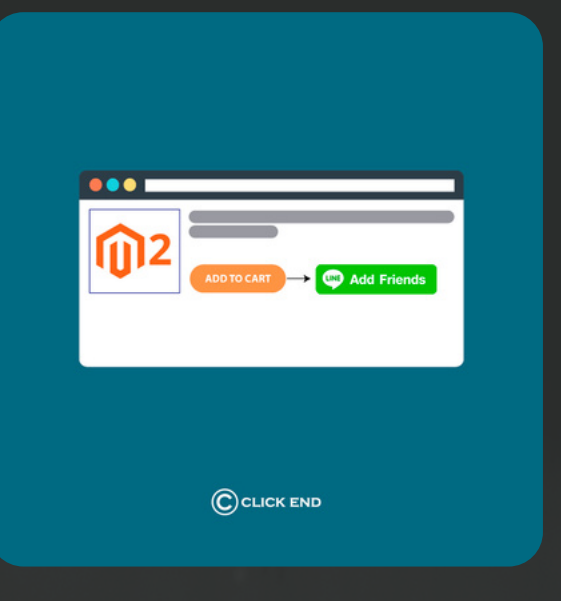

# Add to Cart Redirect for M2 แปลี่ยนปุ่ม "สั่งซื้อสินค้า" ให้เป็นปุ่ม "สอบถามข้อมูล" หรือแอดไลน์

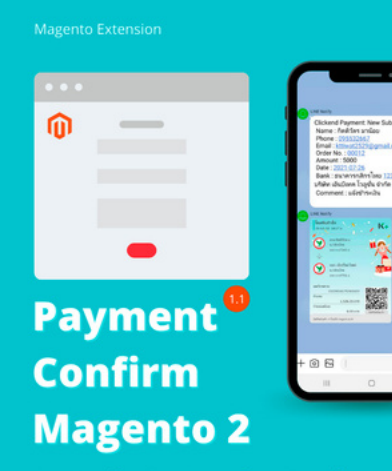

ฟอร์มแจ้งชำระเงิน แจ้งเตือนผ่าน Line

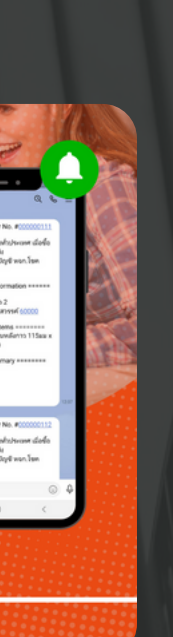

Magento Line Notify M2 ส่งการแจ้งเตือนคำสั่งซื้อ Magento ้ไปที่ Line ไม่พลาดทุกสถานะการแจ้ง เตือน แบบ real-time

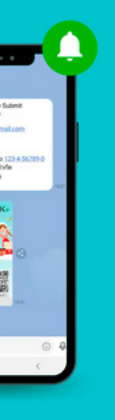

Payment Confirm M2 ฟอร์มแจ้งชำระเงินผ่าน Line เพื่อให้ ตรวจสอบหลักฐานการโอนเงิน / สลิป โอนเงิน

https://www.shop.click-end.com

#### วิธีการชำระเงิน

- ชำระด้วยการโอนเงิน
- ชำระด้วยบัตรเครดิต
- ชำระด้วยพร้อมเพย์  $\bigcirc$

### ที่อยู่สำหรับการเรียกเก็บเงินและการจัดส่ง

กิตติวัตร มาน้อย 72/258 หมู่บ้านแกรนวิว ต.วัดไทรย์ อ.เมือง จ.นครสวรรค์ 60000

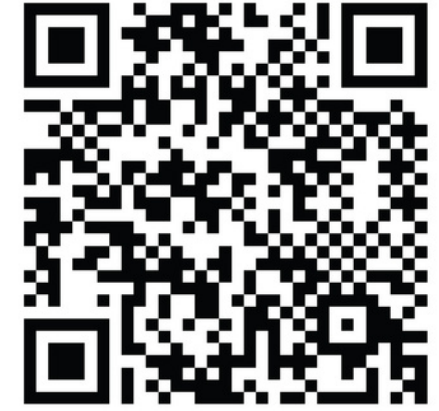

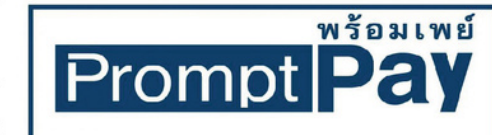

เลงที่บัญชี 123-4-56789-0 ธนาคารกสิกรไทย จำนวนเงิน : ฿2,033.00

# TABLE OF CONTENT

# MODULE INSTALLA

MODULE CONFIGU

FRONTEND DEMO

BACKEND DEMO

| ATION   | 7  |
|---------|----|
| JRATION | 8  |
|         | 10 |
|         | 11 |

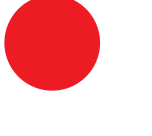

# ັບ Configuration ຄາຣຕັ້ນຄ່າ

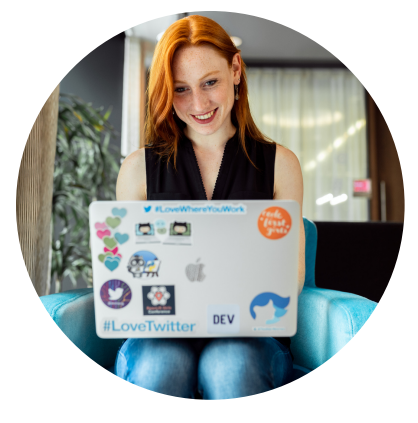

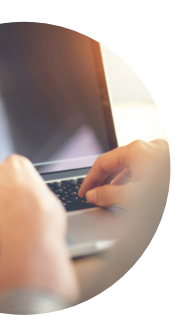

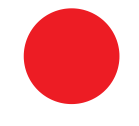

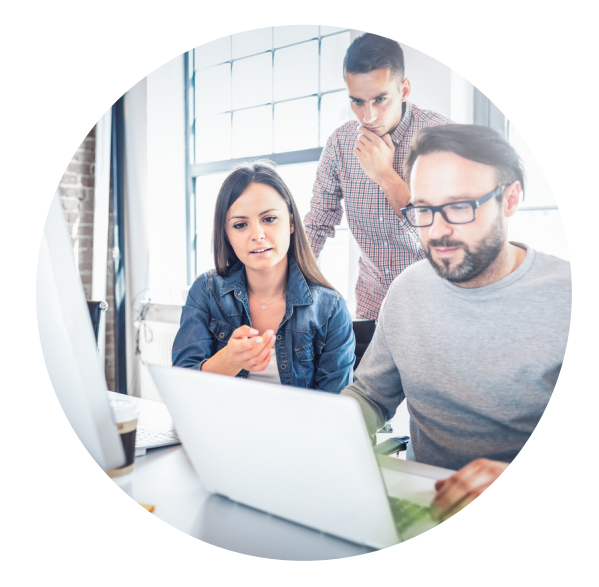

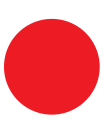

# Feature Highlights (ฟิเจอร์เด่น)

- สามารถเปิด-ปิด การใช้งานได้
- สามารถชำระด้วยการสแกน QR Code พร้อมเพย์ ได้ สะดวก และรวดเร็ว
- สามารถแสดง QR Code ได้โดยอัตโนมัติ
- สามารถแนบสลิป/หลักฐานการโอน ได้ที่หน้าชำระเงิน ทันที
- สามารถตรวจสอบหลักฐานการโอนได้ที่หลังบ้าน

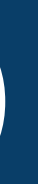

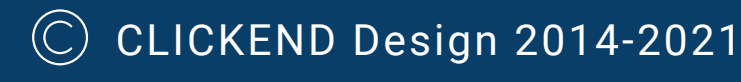

# **Module Installation**

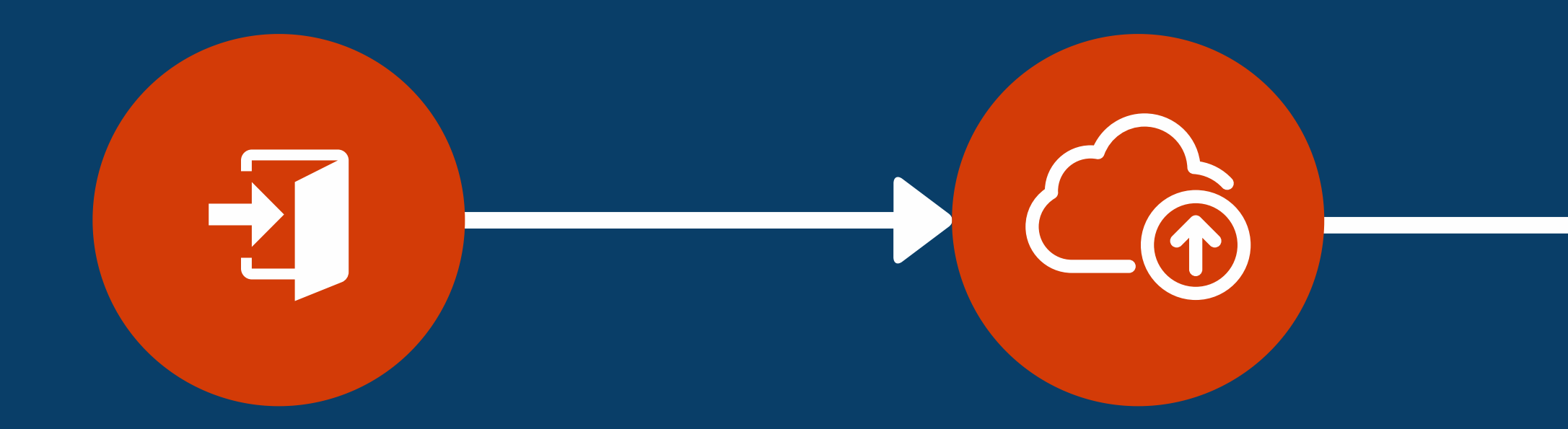

1.Log in to your hosting space via FTP  Unzip extension package and upload it to Magento root directory

root of your Magento 2
 installation and merge app
 folder {Magento Root}

- folder structure -->
app/code/Clickend/PromptPay

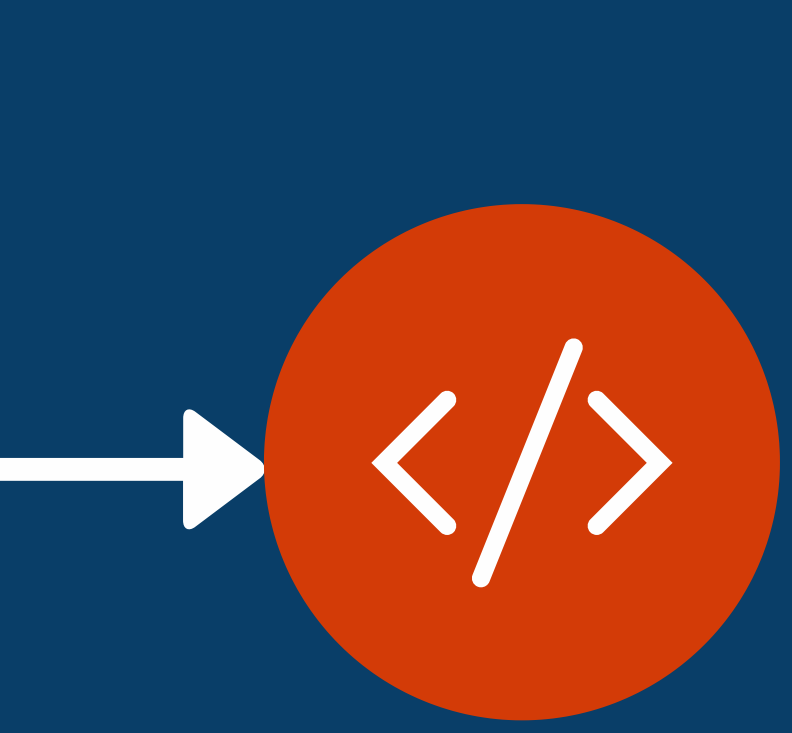

3. Run Following Commands

- Run :cd < your Magento install dir >
- php bin/magento module:enable Clickend\_PromptPay
- php bin/magento setup:upgrade
- php bin/magento setup:static-content:deploy
- php bin/magento indexer:reindex
- php bin/magento cache:clean

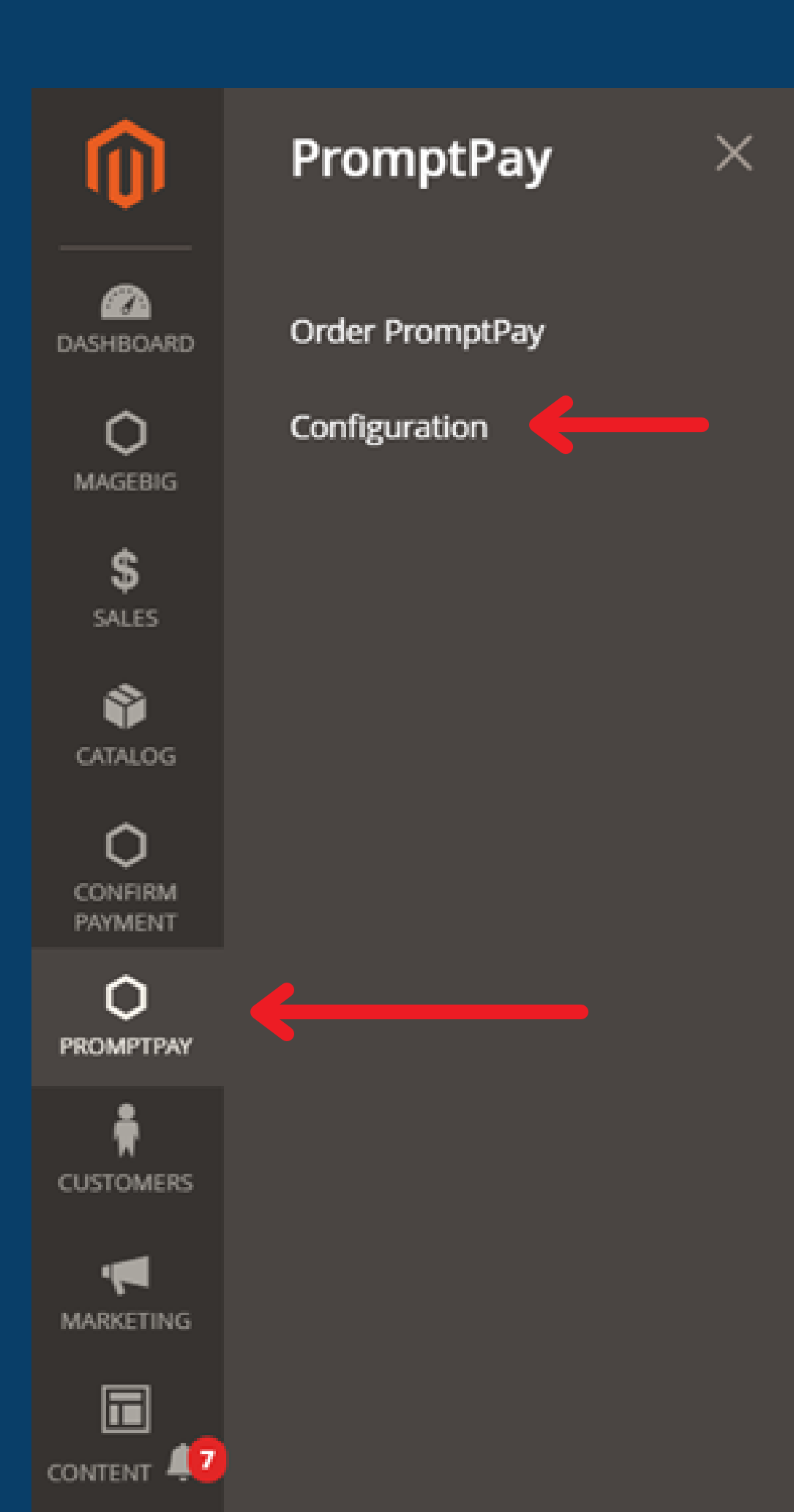

# Module Configuration

# ตั้งค่ารายละเอียดการใช้งาน

1. หลังจาก install ไฟล์เรียบร้อยแล้ว ให้ไปที่แทบเมนู PromptPay > เลือก Configuration เพื่อตั้งค่า และระบุรายละเอียด

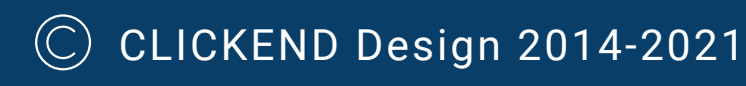

| Yes                                       | Ŧ                                                                                                  |
|-------------------------------------------|----------------------------------------------------------------------------------------------------|
| ชำระด้วยพร้อมเพย์                         |                                                                                                    |
| Pending                                   | ¥                                                                                                  |
| 0105561209239                             |                                                                                                    |
| เลขที่บัญชี 123-4-56789-0 ธนาคาร กสิกรไทย |                                                                                                    |
|                                           |                                                                                                    |
| 10                                        |                                                                                                    |
|                                           | Yes<br>ช่าระด้วยพร้อมเพย์<br>Pending<br>0105561209239<br>เลขที่มัญชี 123-4-56789-0 ธนาคาร กลิกรไทย |

# ้ตั้งค่ารายละเอียดการใช้งาน

 Enable: Yes (เพื่อเปิดการใช้งาน) Title: ตั้งชื่อช่องการชำระเงิน เช่น "ช่ำระด้วยพร้อมเพ<sup>ี</sup>ย" New Order Status: ตั้งค่าเป็นสถาน Pending (สถานะรอตรวจสอบ) PromptPay ID: ระบุค่า id ที่ต้องการ (Phone,Tax) ID,E-Wallet ที่ผูกกับ promptpay) PromptPay Description: ระบุรายละเอียดเพิ่มเติม เช่น เลขบัญชี ธนาคาร หรือ อื่นๆ ที่ต้องการ

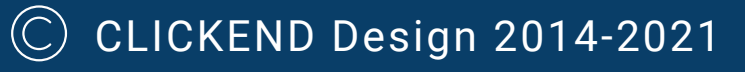

#### ชาระด้วยพร้อมเพย์

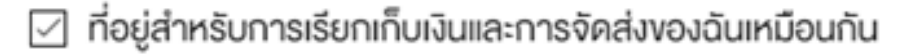

กิตติวัตร มาน้อย 217/141 ลาดพร้าว 126 ชิตี้วิลล่า แขวงพลับพลา, กรุงเทพมหานคร 10310 ไทย 0955323667

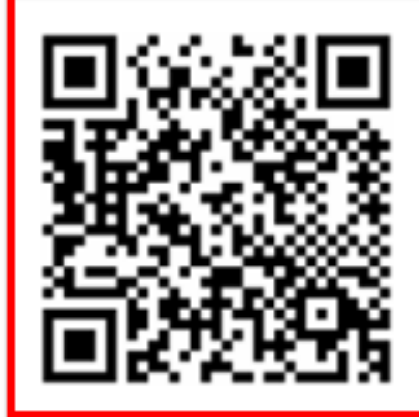

จ่ายโดยพร้อมเพย์

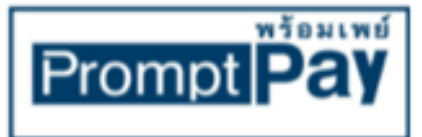

เลงที่บัญชี 123-4-56789-0 ธนาคาร กสิกรไทย จำนวนเงิน : ฿802.50

#### แจ้งการโอนเงิน

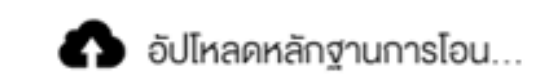

ชำระเงิน

# **Frontend Demo**

• จะแสดงช่องทาง การชำระเงินด้วยพร้อมเพย์ เมื่อเลือกช่อง ทางนี้ ระบบจะสร้าง QR Code มาให้อัตโนมัติ สามารถ ทำการสแกน เพื่อชำระเงินได้ทันที • หลังจากชำระแล้ว สามารถแนบสลิปการโอนเงิน ได้ทันที เสร็จแล้ว กดปุ่ม ชำระเงิน

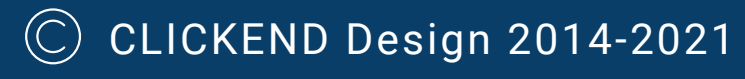

# **Backend Demo**

| DASHBOARD                                      | Orders                 |                                          |                                                               |                            |                                |                                     |
|------------------------------------------------|------------------------|------------------------------------------|---------------------------------------------------------------|----------------------------|--------------------------------|-------------------------------------|
| MAGEBIG                                        |                        |                                          |                                                               |                            |                                |                                     |
| \$                                             |                        |                                          |                                                               |                            |                                |                                     |
| SALES                                          | Search by keyword      |                                          | Q                                                             |                            |                                |                                     |
| <b>N</b>                                       |                        |                                          |                                                               |                            |                                |                                     |
| CAIALOG                                        | Actions                | <ul> <li>1 records four</li> </ul>       | nd                                                            |                            |                                |                                     |
| CONFIRM                                        |                        | 1                                        |                                                               | 1                          |                                |                                     |
| CONFIRM                                        |                        |                                          |                                                               |                            |                                |                                     |
|                                                | ID                     | Purchase Date                            | 1 Bill-to Name                                                | Ship-to Name               | Grand Total (Base)             | Grand Total (Purchased)             |
| PAYMENT<br>O<br>PROMPTPAY                      | 000000160              | Purchase Date<br>Aug 13, 2021 5:12:56 PM | 1 Bill-to Name<br>พดสอบ ระบบ                                  | Ship-to Name<br>ทดสอบ ระบบ | Grand Total (Base)<br>B200.00  | Grand Total (Purchased)<br>8200.00  |
| PAYMENT<br>O<br>PROMPTPAY                      | 000000160              | Purchase Date<br>Aug 13, 2021 5:12:56 PM | 1 Bill-to Name<br>ทดสอบ ระบบ                                  | Ship-to Name<br>ทดสอบ ระบบ | Grand Total (Base)<br>8200.00  | Grand Total (Purchased)<br>8200.00  |
| PAYMENT<br>PROMPTPAY<br>CUSTOMERS              | ID           000000160 | Purchase Date<br>Aug 13, 2021 5:12:56 PM | 1 Bill-to Name<br>ทดสอบ ระบบ                                  | Ship-to Name<br>ทดสอบ ระบบ | Grand Total (Base)<br>8200.00  | Grand Total (Purchased)<br>8200.00  |
| PAYMENT<br>PROMPTPAY<br>CUSTOMERS              | ID           000000160 | Purchase Date<br>Aug 13, 2021 5:12:56 PM | 1 Bill-to Name<br>ทดสอบ ระบบ                                  | Ship-to Name<br>ทดสอบ ระบบ | Grand Total (Base)<br>B200.00  | Grand Total (Purchased)<br>පි200.00 |
| PAYMENT<br>PROMPTPAY<br>CUSTOMERS<br>MARKETING | ID           000000160 | Purchase Date<br>Aug 13, 2021 5:12:56 PM | 1 Bill-to Name<br>ทดสอบ ระบบ                                  | Ship-to Name<br>ทดสอบ ระบบ | Grand Total (Base)             | Grand Total (Purchased)<br>ଞି200.00 |
| PAYMENT                                        | Copyright © 2021 M     | Purchase Date<br>Aug 13, 2021 5:12:56 PM | 1 Bill-to Name<br>ทดสอบ ระบบ<br>hts reserved.                 | Ship-to Name<br>ทดสอบ ระบบ | Grand Total (Base)             | Grand Total (Purchased)             |
| PAYMENT                                        | Copyright © 2021 M     | Purchase Date<br>Aug 13, 2021 5:12:56 PM | *       Bill-to Name         ทดสอบ ระบบ         hts reserved. | Ship-to Name<br>ทดสอบ ระบบ | Grand Total (Base)<br>ලි200.00 | Grand Total (Purchased)<br>8200.00  |

1. ไปที่เมนู Sales > Orders เลือกรายการที่ต้องการ จะสังเกตเห็นว่ามี ช่อง Pay-in slip ้ปรากฎขึ้นมา พร้อมแสดงสลิปการโอนเงินของลูกค้า

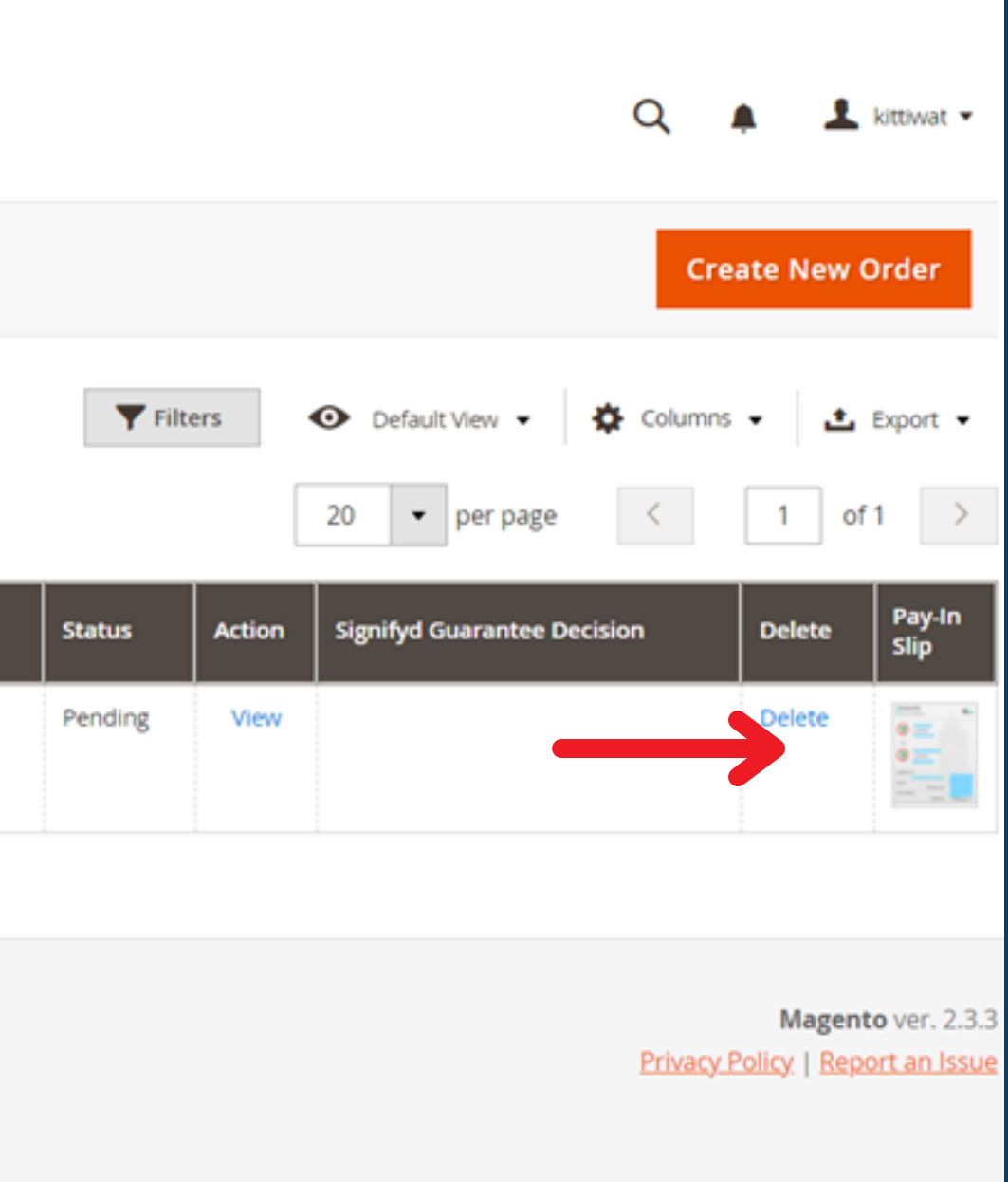

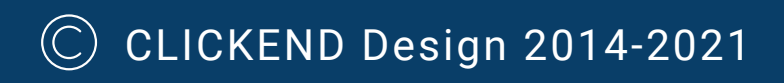

# **Backend Demo**

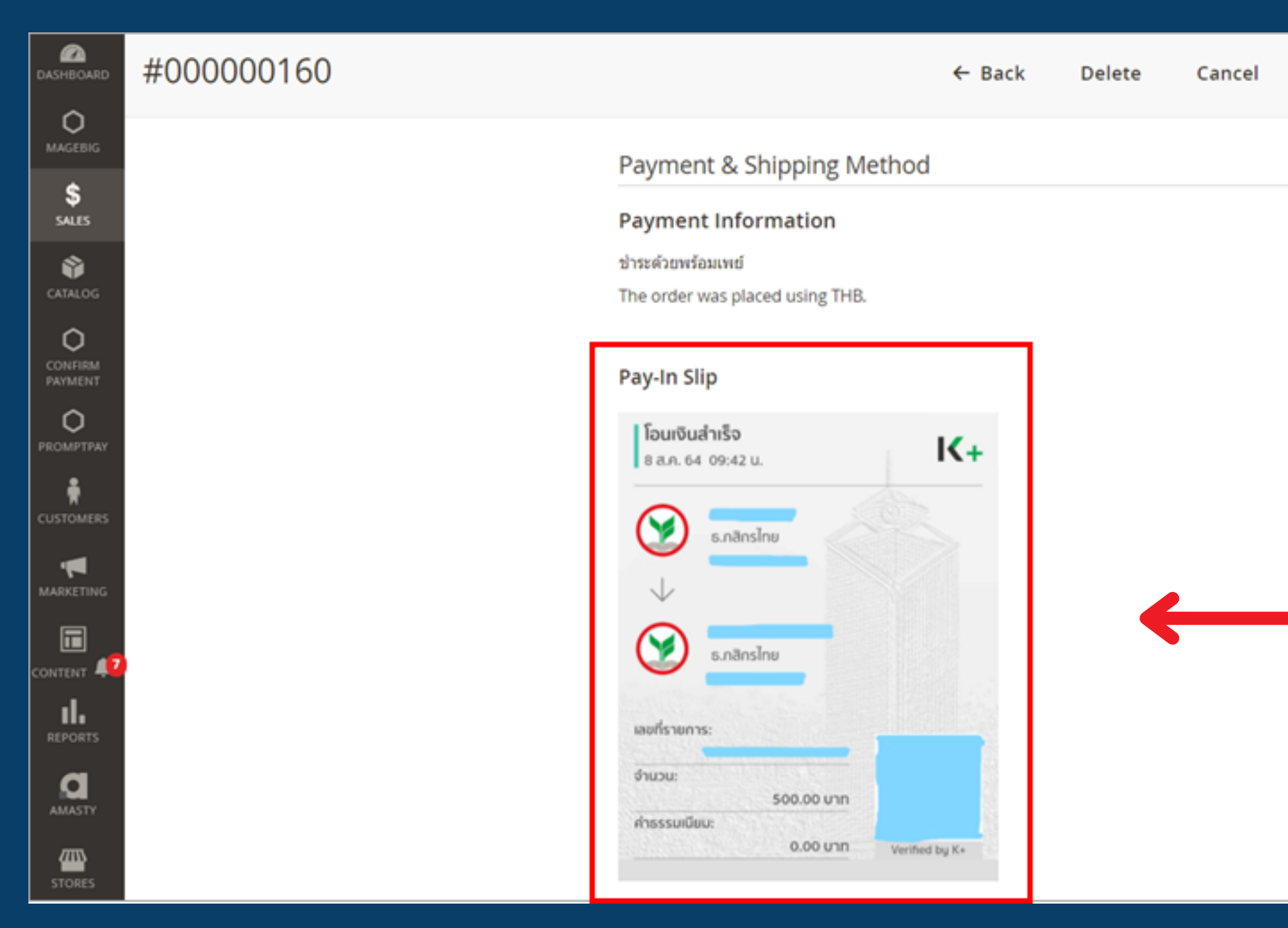

# 2. เมื่อคลิกที่รายการ Order Sales จะแสดงรายละเอียดคำสั่งซื้อ พร้อมรูปสลิปการโอนเงิน

| Send Email         | Hold           | Invoice           | Ship                    | Reorder |
|--------------------|----------------|-------------------|-------------------------|---------|
|                    |                |                   |                         |         |
| Shipping & F       | landling I     | nformation        |                         |         |
| ฟรีค่าจัดส่งทั่วปร | ะเทศ เมื่อชื่อ | 535 ชิ้นไป - ฟรีง | ข่าจัดส่ง <b>8</b> 0.00 |         |
|                    |                |                   |                         |         |
|                    |                |                   |                         |         |
|                    |                |                   |                         |         |
|                    |                |                   |                         |         |
| •                  |                |                   |                         |         |
|                    |                |                   |                         |         |
|                    |                |                   |                         |         |
|                    |                |                   |                         |         |
|                    |                |                   |                         |         |
|                    |                |                   |                         |         |
|                    |                |                   |                         |         |

© CLICKEND Design 2014-2021

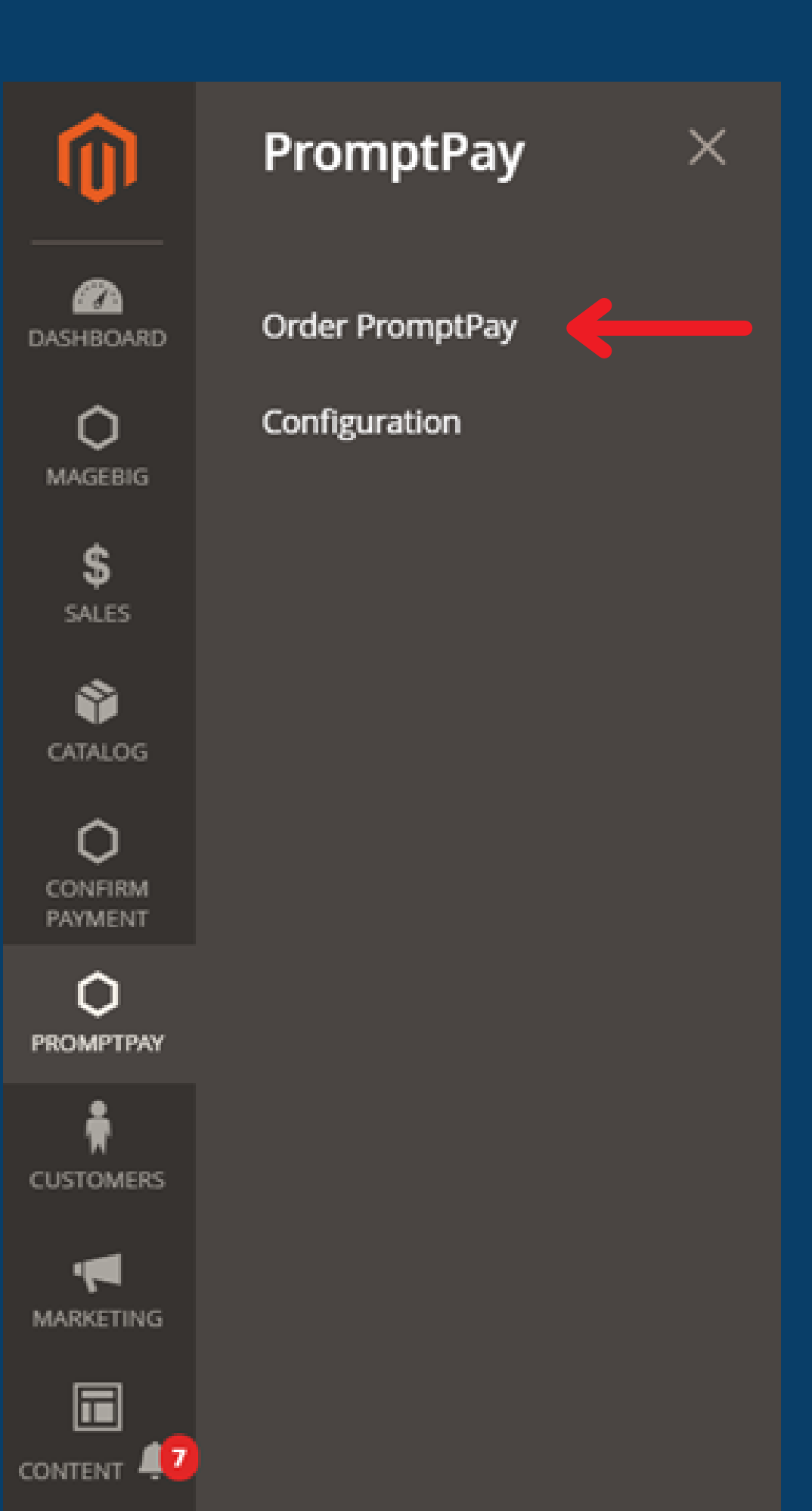

3. ไปที่เมนู PromptPay > Order PromptPay จะแสดง รายการเฉพาะที่ลูกค้า ชำระด้วยพร้อมเพย์ เท่านั้น

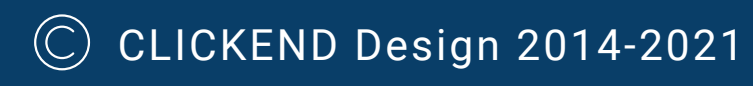

# Sale Order PromptPay

1 records found

| • | ID        | Purchase Date 1         | Grand Total | Customer Name | Customer Email   |
|---|-----------|-------------------------|-------------|---------------|------------------|
|   | 000000160 | Aug 13, 2021 5:12:56 PM | ₿200.00     | ทดสอบ ระบบ    | jf3218@gmail.com |

# จะแสดงรายการที่ลูกค้าเลือกชำระด้วยพร้อมเพย์ สามารถกดคลิกเข้าไปดูรายละเอียดได้

|         |                                         | Q 🏚                    | 0 1            | kittiwat 👻 |
|---------|-----------------------------------------|------------------------|----------------|------------|
|         |                                         |                        | Re             | load       |
| Filters | <ul> <li>Default</li> <li>20</li> </ul> | ult View 👻 🏟 Columns 🗸 | • <b>1</b> of  | Export 🔻   |
|         | Status                                  | Payment Method         | Pay-In<br>Slip | Action     |
|         | Pending                                 | ชำระด้วยพร้อมเพย์      | No.            | View       |
|         |                                         |                        |                |            |

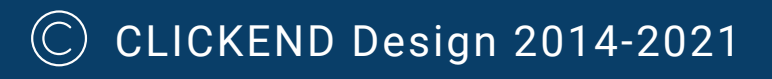

# 

NBTECH

If You Have Any Questions, Feature Suggestions, or Customization Requests, Please Send Email To: info@nbtech.co.th

Your Feedback Is Absolutely Welcome!